# **RENOVAÇÃO DE MATRÍCULAS via Controle Acadêmico de Graduação-CAGr**

#### 1º Passo: Acesso ao CAGr.

 Acesse o CAGr por meio da página do Campus Araranguá <www.ararangua.ufsc.br> em estudante.ufsc.br >graduação> CAGr ou diretamente pelo endereço: www.cagr.ufsc.br conforme mostrado a seguir:

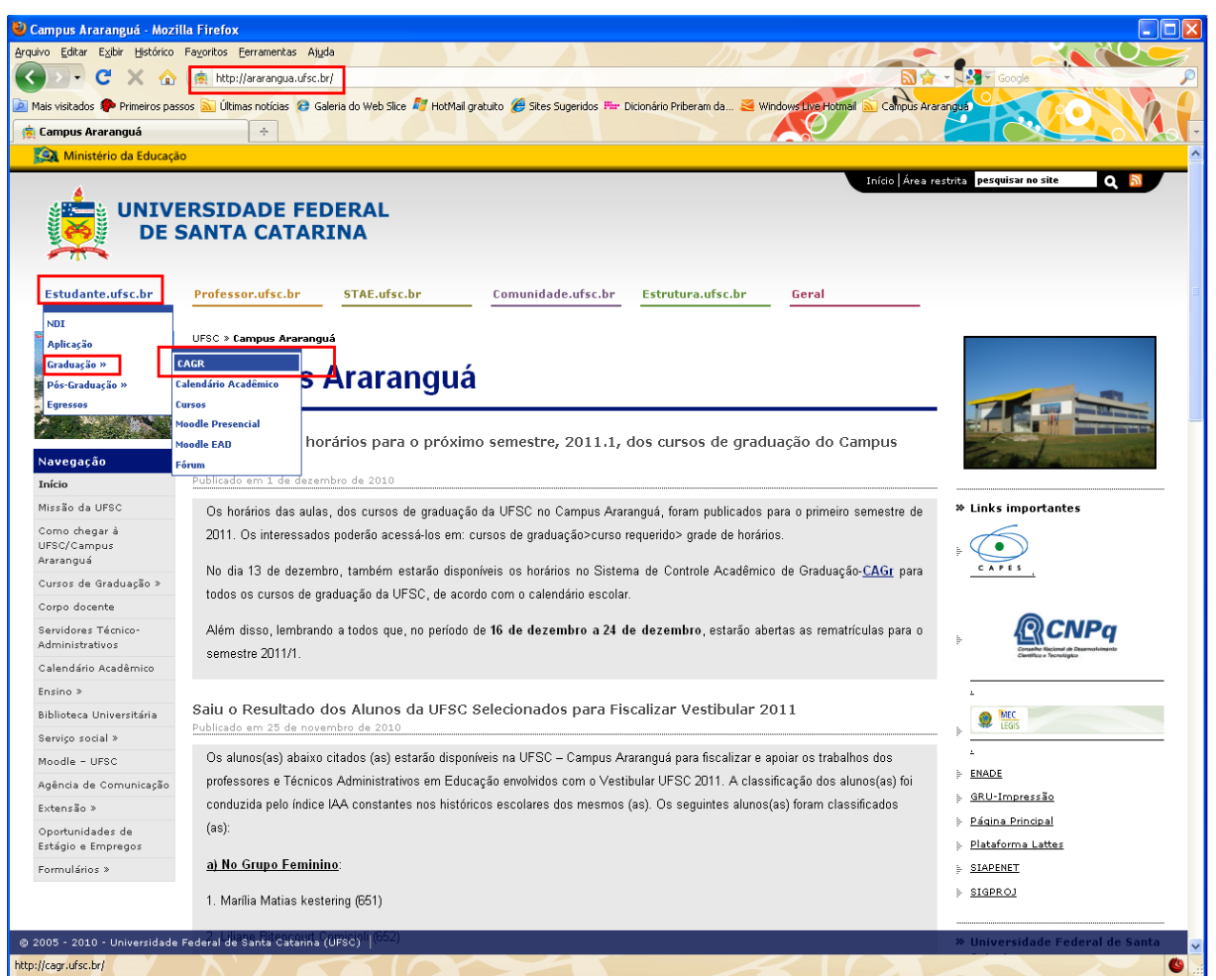

Figura 1: Página da UFSC/ Campus Araranguá

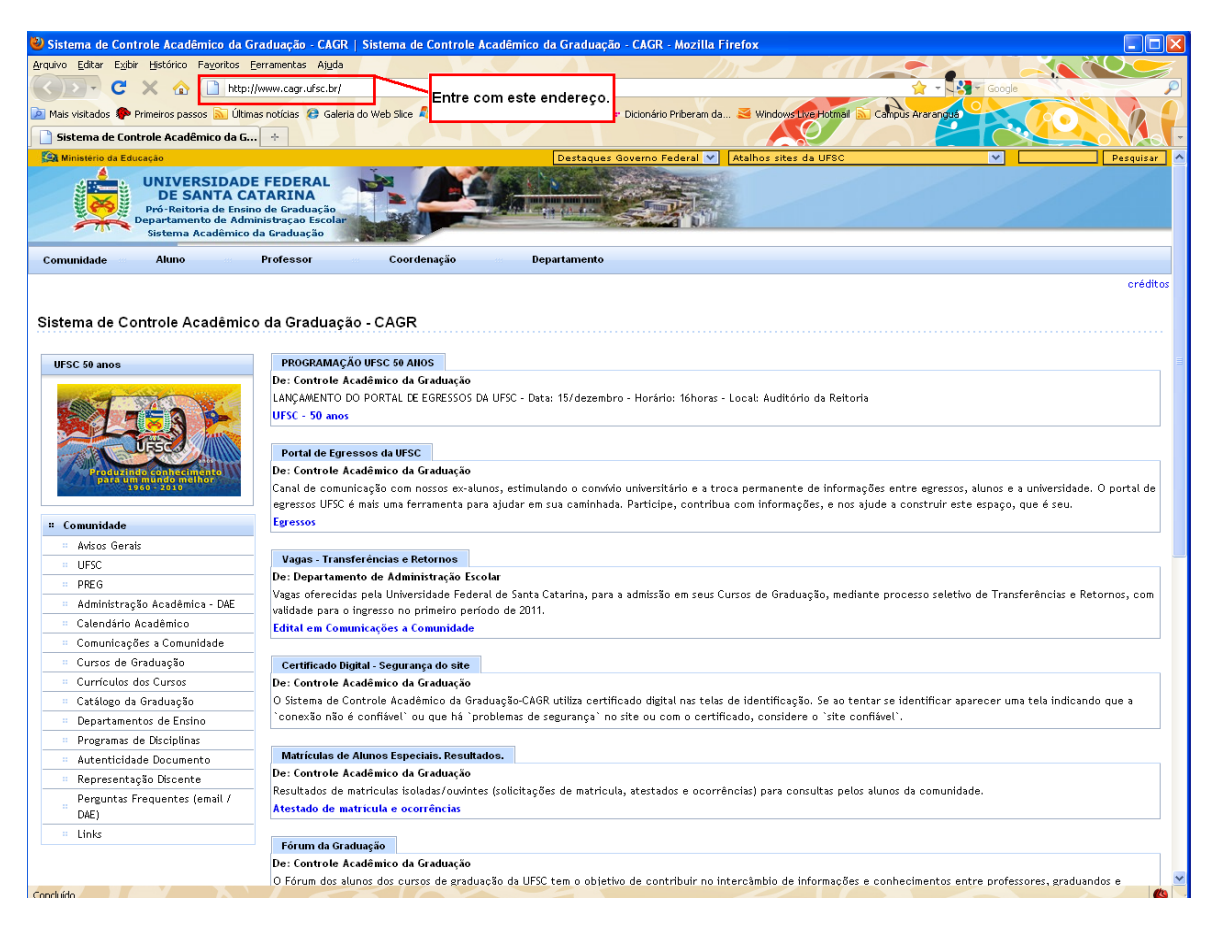

Figura 2: Página do Sistema de Controle Acadêmico de Graduação-CAGr.

## 2º Passo: Acesso do aluno no CAGr.

1. Acesse o link Aluno, conforme abaixo, e insira seu usuário e senha:

| 🖏 Sistema de C                            | ontrole Acadêmico da                                                                 | a Graduação - CAGR   Sistema de Controle Acadêmico da Graduação - CAGR - Mozilla Eirefox                                                                                                    |                                                                                                    |  |  |  |  |  |
|-------------------------------------------|--------------------------------------------------------------------------------------|----------------------------------------------------------------------------------------------------|----------------------------------------------------------------------------------------------------|--|--|--|--|--|
| Arquixo Editar E                          | xibir Histórico Eavoritos                                                            | e Ferancia Auda                                                                                                    |                                                                                                    |  |  |  |  |  |
|                                           |                                                                                      |                                                                                                    |                                                                                                    |  |  |  |  |  |
|                                           |                                                                                      | pul/www.cogi.coscus/                                                                                                    |                                                                                                    |  |  |  |  |  |
| 🙆 Mais visitados 🕴                        | 🗭 Primeiros passos 🔝 Ú                                                               | fitmas noticias 🥙 Galeria do Web Slice 👫 HotMal gratuito 🥔 Sites Sugeridos 🏪 Dicionário Priberam da 🛎 Windows Eve Hotmail 🔝 Campús Ararangus                                                                           |                                                                                                    |  |  |  |  |  |
| 📄 📔 Sistema de l                          | Controle Acadêmico da                                                                |                                                                                                    | <b>a</b> .                                                                                                    |  |  |  |  |  |
| Ministério da                             | Educação                                                                             | Destaques Governo Federal 💙 Atalhos sites da UFSC 💙 📃 Pesqui                                                                                                    | sar                                                                                                    |  |  |  |  |  |
|                                           | UNIVERSIDA<br>DE SANTA<br>Pró-Reitoria de En<br>Departamento de A<br>Sistema Acadêmi | DE FEDERAL<br>winn de Graduzgia<br>inn de Graduzgia<br>in de Graduzgia                                                                                                    |                                                                                                    |  |  |  |  |  |
| Comunidade                                | Aluno                                                                                | Professor Coordenação Departamento                                                                                                    |                                                                                                    |  |  |  |  |  |
| Sistema de                                | Controle Acadêm                                                                      | ico da Graduação - CAGR                                                                                                    |                                                                                                    |  |  |  |  |  |
| UFSC 50 anos                              | •                                                                                    | PROGRAMAÇÃO UESC 50 ANOS                                                                                                    |                                                                                                    |  |  |  |  |  |
|                                           | and a second second second                                                           | De: Controle Acadêmico da Graduação                                                                                                    |                                                                                                    |  |  |  |  |  |
| CANCE!                                    |                                                                                      | LANÇAMENTO DO PORTAL DE EGRESSOS DA UFSC - Data: 15/dezembro - Horário: 16horas - Local: Auditório da Reitoria                                                                                                    | LANÇAMENTO DO PORTAL DE EGRESSOS DA UFSC - Data: 15/dezembro - Horário: 16horas - Local: Auditório da Reitoria |  |  |  |  |  |
|                                           |                                                                                      | UESC - 50 anos                                                                                                    |                                                                                                    |  |  |  |  |  |
|                                           | UFSC                                                                                 |                                                                                                    |                                                                                                    |  |  |  |  |  |
| - And -                                   |                                                                                      | Portal de Egressos da divisu<br>De l'Ontrole Astronomica de Endursão                                                                                                    |                                                                                                    |  |  |  |  |  |
| para                                      | um mundo melhor<br>1960 - 2010                                                       | Canal de comunicação com nossos ex-alunos, estimulando o convívio universitário e a troca permanente de informações entre exressos, alunos e a universidade. O portal                                                  | de                                                                                                    |  |  |  |  |  |
|                                           |                                                                                      | egressos UFSC é mais uma ferramenta para ajudar em sua caminhada. Participe, contribua com informações, e nos ajude a construir este espaço, que é seu.                                                                |                                                                                                    |  |  |  |  |  |
| # Comunidad                               | e                                                                                    | Egressos                                                                                                    |                                                                                                    |  |  |  |  |  |
| · Avisos G                                | erais                                                                                |                                                                                                    |                                                                                                    |  |  |  |  |  |
| · UFSC                                    |                                                                                      | Vagas - Transferências e Retornos                                                                                                    |                                                                                                    |  |  |  |  |  |
| = PREG                                    |                                                                                      | De: Departamento de Administração Escolar                                                                                                    |                                                                                                    |  |  |  |  |  |
| - Administ                                | ração Acadêmica - DAE                                                                | vagas oferectas pela Universidade rederal de banta Catarina, para a admissão em seus Cursos de Graduação, mediante processo seletivo de Transferências e Retornos, com<br>validade para a insergencia periodo de 2011. |                                                                                                    |  |  |  |  |  |
| Calendário Acadêmico                      |                                                                                      | Edital em Comunicación a Comunidade                                                                                                    |                                                                                                    |  |  |  |  |  |
| . Comunic                                 | ações a Comunidade                                                                   |                                                                                                    | _                                                                                                    |  |  |  |  |  |
| Cursos d                                  | le Graduação                                                                         | Certificado Digital - Segurança do site                                                                                                    |                                                                                                    |  |  |  |  |  |
| = Currícul                                | os dos Cursos                                                                        | De: Controle Acadêmico da Graduação                                                                                                    |                                                                                                    |  |  |  |  |  |
| <ul> <li>Catálogo da Graduação</li> </ul> |                                                                                      | O Sistema de Controle Acadêmico da Graduação:CAGR utiliza certificado digital nas telas de identificação. Se ao tentar se identificar aparecer uma tela indicando que a                                                |                                                                                                    |  |  |  |  |  |
| = Departar                                | mentos de Ensino                                                                     | ' `conexão não é conflável` ou que há `problemas de segurança` no site ou com o certificado, considere o `site conflável`.                                                                                             |                                                                                                    |  |  |  |  |  |
| = Program                                 | as de Disciplinas                                                                    |                                                                                                    |                                                                                                    |  |  |  |  |  |
| = Autentic                                | idade Documento                                                                      | Matrículas de Alunos Especiais. Resultados.                                                                                                    |                                                                                                    |  |  |  |  |  |
| Representação Discente                    |                                                                                      | De: Controle Acadêmico da Graduação                                                                                                    |                                                                                                    |  |  |  |  |  |
| Pergunt:<br>DAE)                          | as Frequentes (email /                                                               | Resultados de matriculas isoladas/ouvintes (solicitações de matricula, atestados e ocorrências) para consultas pelos alunos da comunidade.<br>Atestado de matricula e ocorrências                                      |                                                                                                    |  |  |  |  |  |
| Links                                     |                                                                                      | Edution do Crantino Sin                                                                                                    |                                                                                                    |  |  |  |  |  |
|                                           |                                                                                      | Portun da oraduação<br>De: Controla Acadêmico da Graduação                                                                                                    |                                                                                                    |  |  |  |  |  |
|                                           |                                                                                      | O Fórma dos alumentos das curanses de eradição da UESC tem o objetivo de contribuir no intercâmbio de informações e conhecimentos entre professores, eraduandos e                                                      | -                                                                                                    |  |  |  |  |  |
| Concluído                                 |                                                                                      |                                                                                                    | ()                                                                                                    |  |  |  |  |  |

Figura 3: Acesso do aluno no CAGr.

| FN                       |                                                                                          |                                                                                        |                             |                                                                                                    |                                       |
|--------------------------|------------------------------------------------------------------------------------------|----------------------------------------------------------------------------------------|-----------------------------|----------------------------------------------------------------------------------------------------|---------------------------------------|
| Sistema de Con           | trole Académico da                                                                       | Graduação - CAGR   J                                                                   | Acesso Aluno - Mozilla F    | irefox                                                                                                    |                                       |
|                          |                                                                                          | Eerramericas Ajuda                                                                     | 11 m m 1                    | A starting and the start of the start of the |                                       |
|                          |                                                                                          | ps://www.cagr.ursc.pr/login                                                            | h.xntmi/userType=aluno      |                                                                                                    |                                       |
| 🛯 Mais visitados 🌮       | Primeiros passos 🔝 Ú                                                                     | timas notícias 😕 Galeria do                                                            | o Web Slice 🌌 HotMail gratu | ito 🏉 Sites Sugeridos 🕮 Dicionár                                                                                                    | io Priberam da 🥌 Windows Live Hotmail |
| 📄 Sistema de Co          | ntrole Acadêmico da                                                                      | G +                                                                                    |                             |                                                                                                    |                                       |
| Ministerio da Ed         | ucação                                                                                   |                                                                                        |                             | Destaques Gove                                                                                                    | no Federal 🗙 Atalhos sites da UFS     |
|                          | UNIVERSIDA<br>DE SANTA (<br>Pró-Reitoria de En<br>Departamento de Ac<br>Sistema Acadêmic | DE FEDERAL<br>CATARINA<br>sino de Graduação<br>Iministraçao Escolar<br>co da Graduação |                             |                                                                                                    |                                       |
| Comunidade               | Aluno                                                                                    | Professor                                                                              | Coordenação                 | Departamento                                                                                                    |                                       |
| Enviar Esqueci Minha Ser | nha                                                                                      | Case                                                                                   | o tenha perdido a se        | enha, entre no link ''Esq                                                                                                    | ueci minha senha''.                   |
|                          |                                                                                          |                                                                                        |                             | SeTIC-UFSC                                                                                                    |                                       |
|                          |                                                                                          | © SeT                                                                                  | IC - Superintendência de I  | Governança Eletrônica e Tecnol                                                                                                    | ogia da Intormação e Comunicação - v  |

Figura 4: Acesso do aluno no CAGr.

### 3º passo: Acesso ao Pedido de Matrícula

1. Entre no link "Matrícula" e após clique em Iniciar:

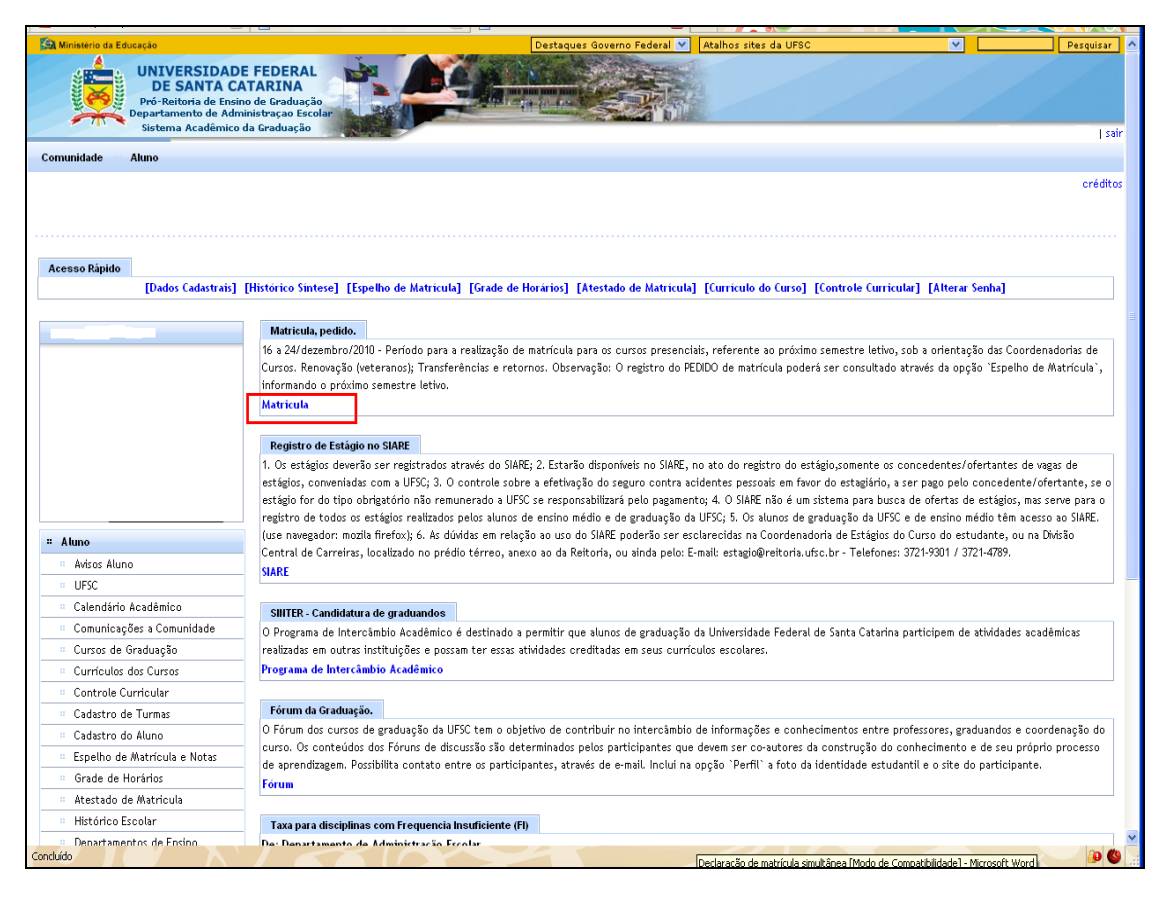

Figura 5: Acesso à Matrícula.

| 🗟 NPD/UFSC - Sistema Acadêmico da Graduação - Mozilla Firefox                                                                                                    |
|----------------------------------------------------------------------------------------------------|
| Aquino Editar Egitar Histórico Fegoritos Ferramentas Algula                                                                                                    |
| C X 🟠 🗎 ufszte https://esprot3.npd.ufsc.br/metricule/peddo                                                                                                    |
| 📓 Mas visitadis 🗭 Primeirus passis 🥈 Ültimas noticias 🔒 Galeria do Web Sice 📲 HotMal graduto 🌘 Sites Sugeridos ዀ Diconário Priberan da 🛛 🧕 Windows Die Hotmail 🚡 Campis Ara angua |
| 🚺 Sistema de Controle Acadêmico da Gra 🔄 🚺 NPD/UFSC - Sistema Acadêmico 🧕 📋 Help Peddo de Mátricula 👘 🗧 🔶 💦 🕹 👘 👘 🖉                                                               |
| Statema Acadêmico de Graduação                                                                                                    |
| Padido da Maineula                                                                                                    |
|                                                                                                    |
|                                                                                                    |
| ▲ Iniciar                                                                                                    |
|                                                                                                    |
|                                                                                                    |
|                                                                                                    |
|                                                                                                    |
|                                                                                                    |
|                                                                                                    |
|                                                                                                    |
|                                                                                                    |

Figura 6: Pedido de Matrícula.

## 4º passo: Efetue login no sistema:

- 1. Informe a sua matrícula no campo Matrícula. A matrícula deve conter apenas números sem qualquer separação.
- 2. Informe sua senha no campo Senha.
- Clique no Botão 'Enviar'. Aguarde a verificação do usuário e a montagem da tela de pedido (figura). Se algum problema ocorrer durante o login, aparecerá na tela um aviso com o erro ocorrido, então reinicie o procedimento a partir do passo 1.

| 🖢 NPD/UFSC - Sistema Acadêmico da Graduação - Mozilla Firefox                                                                     |
|----------------------------------------------------------------------------------------------------|
| ufsc.br https://aspro03.npd.ufsc.br/matricula/pedido;jsessionid=9218792D4326F1EAAE65683C92662C08?cmd=mostralogin&tipoUsuario=null |
| Sistema Acadêmico de Graduação                                                                                                    |
| Acesso Alunos                                                                                                    |
|                                                                                                    |
|                                                                                                    |
| Matrícula: Senha:                                                                                                    |
| Enviar Ajuda                                                                                                    |
|                                                                                                    |
|                                                                                                    |
|                                                                                                    |
|                                                                                                    |
|                                                                                                    |
|                                                                                                    |
|                                                                                                    |

Figura 7: Pedido de Matrícula.

#### 5º passo: Preencha o Pedido de Matrícula:

A figura 8 mostra a tela para fazer o pedido de Matrícula. A parte superior da tela contém informações sobre o aluno que está fazendo o pedido.

- 1. Clique no Botão '**Currículo**' para visualizar as turmas oferecidas para o currículo que você está ligado.
- 2. Clique no Botão '**Curso**' para visualizar todas as turmas de seu Curso, independente de Currículo.
- 3. Clique no Botão 'Geral' quando quiser solicitar disciplinas de outros Departamentos, neste caso será mostrado a figura 9, onde deverá ser informado o código do Departamento ou as iniciais da disciplina. Por exemplo, se você quiser todas as disciplinas que começam com 'INE51' basta digitar este valor no campo e clicar OK.

Depois de escolher uma destas opções, selecione a disciplina desejada e clique no Botão **Solicitar**' ou no Botão **'Zoom\_+**' para ver o horário, local e vagas.

Após preenchido o '**Plano 1**', Clique em '**Plano 2**' e '**Plano 3**' quando quiser preencher mais de um Plano de matrícula, e siga os passos anteriores. Se quiser retirar alguma das disciplinas solicitadas, selecione a disciplina no '*Disciplinas solicitadas*' e clique o Botão '**Remover**'.

Quando terminar de preencher os planos solicitados clique no Botão '**Confirmar Pedido**', para que sua solicitação possam ser gravadas. Em seguida, será mostrado a 'Figura 10' com todas as opções, que foram gravadas, conforme foi solicitado. Quando seu email estiver cadastrado, a cópia de seu pedido será enviada a ele.

| Usicity       https://aspro03.npd.ufsc.tr/matricula/pedido         Semestre:       20111       Etapa:         Matrícula:       Data:       16-12-2010         Curso:       652 - TECNOLOGIAS DA INFORMAÇÃO E<br>COMUNICAÇÃO (noturno) [Campus Araranguá]       Data:       16-12-2010         Local:       Plano 1:       Plano 2:       Plano 3:       Currículo       Curso:       Confirmar Pedido         38:20       Segunda       Terça       Quarta       Quinta       Secta       Sábado         09:10       ARA7202       01652       60       Inovação e Criatividade ne         10:10       ARA7202       01652       50       Introdução a Economia         11:00       ARA7202       02652       50       Introdução a Economia         11:420       ARA7202       02652       50       Informática na Educação I         11:420       Solicitar       Zoom+       Solicitar       Zoom+                                                                                                    |  |  |  |  |  |  |
|----------------------------------------------------------------------------------------------------|--|--|--|--|--|--|
| Semestre: 20111     Etapa: 1     Data:     16-12-2010       Matrícula:     Situação:     regular       Curso:     652 - TECNOLOGIAS DA INFORMAÇÃO E     Currículo:     20092       Local:     Plano 1: •     Plano 2: •     Plano 3: •     Currículo     Curso       Segunda     Terça     Quinta     Sexta     Sábado     Currículo     Curso     Geral       09:10     Inovação e     Criatividade ne     ARA7202     01652     60     Inovação e     Criatividade ne       10:10     Inovação e     Criatividade ne     ARA7202     02652     50     Introdução a Economia       11:00     Informática na Educação I     ARA7203     03652     Informática na Educação I       14:20     Informática na Educação I     Informática na Educação I     Informática na Educação I                                                                                                    |  |  |  |  |  |  |
| Segunda       Terça       Quinta       Secta       Sábado         09:10       Image: Complexity in the secta       Sábado       Invação e Criatividade ne         10:10       Image: Complexity in the secta       Sábado       Invação e Criatividade ne         11:00       Image: Complexity in the secta       Sábado       Invação e Criatividade ne         11:00       Image: Complexity in the secta       Sábado       Invação e Criatividade ne         11:00       Image: Complexity in the secta       Sábado       Invação e Criatividade ne         11:00       Image: Complexity in the secta       Sábado       Invação e Criatividade ne         11:00       Image: Complexity in the secta       Sábado       Invação e Criatividade ne         11:00       Image: Complexity in the secta       Sábado       Invação e Criatividade ne         11:00       Image: Complexity in the secta       Sábado       Invação e Criatividade ne         11:00       Image: Complexity in the secta       Sábado       Invação e Criatividade ne         11:00       Image: Complexity in the secta       Sábado       Introdução e Criatividade ne         11:00       Image: Complexity in the secta       Image: Complexity in the secta       Image: Complexity in the secta         11:00       Image: Complexity in the secta <td< td=""></td<>                                                                                                    |  |  |  |  |  |  |
| 652 - TECNOLOGIAS DA INFORMAÇÃO E<br>COMUNICAÇÃO (noturno) [Campus Araranguá]         Local:<br>Plano 1: • Plano 2: • Plano 3: •         Segunda Terça Quarta Quinta Sexta Sábado         07:30       •         08:20       •         09:10       •         09:10       •         11:00       •         11:00       •         11:00       •         11:00       •         11:00       •         11:00       •         11:00       •         11:00       •         11:00       •         11:00       •         11:00       •         11:00       •         11:00       •         11:00       •         11:00       •         11:00       •         11:00       •         11:00       •         •       •         •       •         •       •         •       •         •       •         •       •         •       •         •       •         •       •                                                                                                    |  |  |  |  |  |  |
| COMUNICAÇÃO (noturno) [Campus Araranguá]         Local:       Plano 1: •       Plano 2: •       Plano 3: •       Confirmar Pedido         Segunda       Terça       Quarta       Quinta       Secta       Sábado         O7:30       O       O       O       O       Curriculo       Currso       Geral         09:10       O       O       Ara7202       Olás2 6       O       Itogramsyo Ca       Computation (Currso)         11:00       O       O       Ara7202       Olás2 5       O       Introdução a Economia         11:00       Ara7202       Olás2 5       O       Introdução a Economia       Ara7203       Olás2 5       O       Introdução a Economia         11:00       Ara7203       Olás2 5       O       Introdução a Economia       Ara7203       Olás2 5       O       Introdução a Economia         14:20       O       O       O       O       O       O       O       O       O         13:10       O       O       O       O       O       O       O       O         14:20       O       O       O       O       O       O       O       O         14:20       O       O                                                                                                    |  |  |  |  |  |  |
| Local:<br>Plano 1: Plano 2: Plano 3: Curriculo Curso Ceral<br>Sair<br>Segunda Terça Quarta Quinta Sexta Sábado<br>07:30 Curriculo Curso Ceral<br>10:10 ARA7201 01652 60 Invoqão e Criatividade ne<br>ARA7202 01652 50 Introdução a Economia<br>ARA7202 01652 50 Introdução a Economia<br>ARA7202 01652 50 Introdução a Economia<br>ARA7203 03652 50 Introdução a Economia<br>ARA7203 03652 50 Introdução a Economia<br>ARA7203 03652 50 Intormática na Educação I<br>14:20 Curso Curso Ceral<br>Sair                                                                                                    |  |  |  |  |  |  |
| Plano 1:     Plano 2:     Plano 3:     Sair       Segunda     Terça     Quarta     Quinta     Sexta     Sábado       07:30     Image: Curriculo     Curriculo     Curriculo     Curra       08:20     Image: Curriculo     Curra     Curriculo     Curra       09:10     Image: Curra     Curra     Curra     Curra       10:10     Image: Curra     Curra     Curra     Curra       11:00     Image: Curra     Curra     Curra     Curra       13:30     Image: Curra     Curra     Curra     Curra       14:20     Image: Curra     Solicitar     Zoom+                                                                                                    |  |  |  |  |  |  |
| Segunda     Terça     Quarta     Quinta     Sexta     Sábado       07:30     Image: Comparison of the comparison of the comparison of t                                                                                             |  |  |  |  |  |  |
| Segunda     Terra     Quarda     Quarda </td                                                                                                    |  |  |  |  |  |  |
| 09:20     09:20     01:50     00:50     00     100     00       09:10     01:52     01     10:52     50     10:52     10:52     50     10:52     10:52     50     10:52     10:52     50     10:52     10:52     50     10:52     10:52     50     10:52     10:52     50     10:52     50     10:52     50     10:52     50     10:52     50     10:52     50     10:52     50     10:52     50     10:52     50     10:52     50     10:52     50:52     10:52     50:52     10:52     50:52     10:52     50:52     10:52     10:52     50:52     10:52     50:52     10:52     10:52     10:52     10:52     10:52     50:52     10:52     10:52     10:52     10:52     10:52     10:52     10:52     10:52     50:52     10:52     10:52     10:52     10:52     10:52     10:52     10:52     10:52     10:52     10:52     10:52     10:52     10:52     10:52     10:52     10:52     10:52     10:52     10:52     10:52     10:52     10:52     10:52     10:52     10:52     10:52     10:52     10:52     10:52     10:52     10:52     10:52     10:52     1                                                                                                    |  |  |  |  |  |  |
| 09:10     ARA7202     01652     50     Introdução a Economia       10:10     ARA7202     01652     50     Introdução a Economia       11:00     ARA7202     01652     50     Introdução a Economia       13:30     ARA7203     02652     50     Introdução a Economia       14:20     Solicitar     Zoom+                                                                                                    |  |  |  |  |  |  |
| 10:10     ARA7202     Q2652     50     Introdução a Economia       11:00     ARA7202     Q2652     50     Introdução a Economia       13:30     ARA7202     Q2652     50     Informática na Educação I       14:20     Solicitar     Zoom+                                                                                                    |  |  |  |  |  |  |
| 11:00 ARA7203 02652 50 Informática na Educação I<br>13:30 ARA7203 03652 50 Informática na Educação I<br>14:20 ARA7203 03652 50 Informática na Educação I<br>5:10 Solicitar Zoom+                                                                                                    |  |  |  |  |  |  |
| 13:30 AKA 200 0002 30 Informatica ha Educação 1 V<br>14:20 Solicitar Zoom+                                                                                                    |  |  |  |  |  |  |
| 14:20 Solicitar Zoom+                                                                                                    |  |  |  |  |  |  |
| 15:10 Solicitar Zoom+                                                                                                    |  |  |  |  |  |  |
|                                                                                                    |  |  |  |  |  |  |
| 16:20 Disciplinas Solicitadas                                                                                                    |  |  |  |  |  |  |
| 17:10 ARA7121 01652 4                                                                                                    |  |  |  |  |  |  |
| 10:30 RRA/121 RRA/202 RAA/140 RAA/202 RAA/140 RAA/140 |  |  |  |  |  |  |
| 20:20 ARA7121 ARA7140 ARA7140                                                                                                    |  |  |  |  |  |  |
| 21:10 ARA7121 ARA7140 ARA7140 Bomour                                                                                                    |  |  |  |  |  |  |
| remover                                                                                                    |  |  |  |  |  |  |
| 12 Aulas (Min/Max 12/28)                                                                                                    |  |  |  |  |  |  |
|                                                                                                    |  |  |  |  |  |  |
|                                                                                                    |  |  |  |  |  |  |
| Concluído                                                                                                    |  |  |  |  |  |  |

Figura 8: Tela de Pedido de Matrícula, 2010.

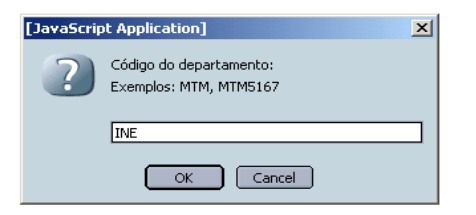

Figura 9:

| 🔊 NPD/                                                                                                    | 'UFSC -                                  | Sistema Aca | dêmico | o da Graduaçã | ăo Netscap | e        |                                |        |  |
|----------------------------------------------------------------------------------------------------|------------------------------------------|-------------|--------|---------------|------------|----------|--------------------------------|--------|--|
| UFSC- UNIVERSIDADE FEDERAL DE SANTA CATARINA<br>CONFIRMAÇÃO DE PEDIDOS DE MATRÍCULA DA GRADUAÇÃO                                                                                                    |                                          |             |        |               |            |          |                                |        |  |
|                                                                                                    | Semestre: 20022 Etapa: 1                 |             |        |               |            |          |                                |        |  |
|                                                                                                    | Matrícula: 232033 Augusto Cesar Castoldi |             |        |               |            |          |                                |        |  |
|                                                                                                    |                                          | 0           | Jurso  | : 208         | CIENCIAS   | DA COMPU | TACAO                          | _      |  |
| OP                                                                                                    | SEU.                                     | DISCID      | Nő     | DI ANO 1      | DI ANO 2   | DI ANO 2 |                                |        |  |
| I                                                                                                    | 1                                        | INE5101     | 3      | 0532A         | PLANO 2    | PLANO    | Simulacao Discreta             |        |  |
| Ι                                                                                                    | 2                                        | INE5317     | 4      | 0532          |            |          | Ling. Formais e Compiladores   |        |  |
| Ι                                                                                                    | 3                                        | INE5355     | 4      | 0532          |            |          | Sistemas Operacionais I        |        |  |
| Ι                                                                                                    | 4                                        | INE5366     | 4      | 0432          |            |          | Arq. de Computadores I (b2)    |        |  |
| Ι                                                                                                    | 5                                        | INE5371     | 3      | 0532A         |            |          | Inteligencia Artificial        |        |  |
| Ι                                                                                                    | 6                                        | INE5373     | 1      | 0632          |            |          | Intr ao Proj em Cien da Comp   | (b3)   |  |
| Ι                                                                                                    | 7                                        | INE5374     | 4      | 0732          |            |          | Met. Formais p/concep. de Sist | t. 📃 🗖 |  |
| Ι                                                                                                    | 8                                        | INE5375     | 2      | 0632          |            |          | Multimidia                     |        |  |
| Ι                                                                                                    | 9                                        | INE5380     | 3      | 0632          |            |          | Top. Esp. em Soft. Basico II   |        |  |
| 2002-10-28 13:26:12:176<br>OP - operação do pedido de disciplina. E - Exclusão / I - Inclusão<br>NA - número de aulas<br>-Em caso de desrespeito ao(s) prú-requisito(s), poder® ocorrer cancelamento de matrýcula na disciplina, independente de |                                          |             |        |               |            |          |                                |        |  |
| romunicabòn.                                                                                                    |                                          |             |        |               |            |          |                                |        |  |
|                                                                                                    |                                          |             |        |               |            |          |                                |        |  |

Figura 10: Confirmação de Pedido de Matrícula.

Observação: Verifique a carga horária mínima e máxima semanal permitida do curso no Currículo do Curso no CAGr, pois a matrícula não será efetivada caso a carga horária solicitada esteja abaixo ou acima do permitido. Na tela de Matrícula, você poderá acompanhar isto: